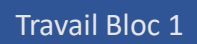

# SQL

Dans ce document, vous trouverez les instructions pour installer DB Browser, ainsi que des indications sur la manière d'implémenter une base de données.

#### DB Browser :

DB Browser, abréviation de Database Browser, est un logiciel qui permet de visualiser et d'interagir avec des bases de données SQLite. SQLite est un système de gestion de base de données relationnelle léger, intégré et autonome. DB Browser offre une interface conviviale pour explorer, éditer et gérer les données stockées dans des bases de données SQLite.

### SQL (Structured Query Language) :

SQL, ou langage de requête structuré, est un langage informatique utilisé pour gérer et manipuler des bases de données relationnelles. Il permet de définir, de manipuler et de contrôler les données stockées dans une base de données. Les opérations courantes en SQL incluent l'insertion de données, la modification de données existantes, la suppression de données et la récupération de données à l'aide de requêtes. SQL est largement utilisé dans le développement de logiciels et dans l'administration de bases de données.

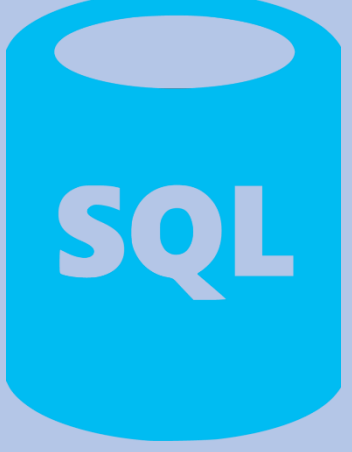

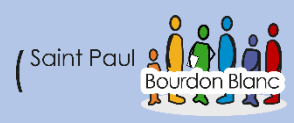

# Table des matières

| SQL             |                                                   | 1 |
|-----------------|---------------------------------------------------|---|
| Table des matiè | ères                                              | 2 |
| Installation d  | le DB Browser                                     | 3 |
| 1 – Première    | e étape                                           | 3 |
| 2 – Deuxièm     | ne étape                                          | 3 |
| 3 – Troisième   | e étape                                           | 3 |
| 4 – Quatrièm    | ne étape                                          | 4 |
| 5 – Cinquièm    | ne étape                                          | 4 |
| 6 – Sixième é   | étape                                             | 5 |
| 7 – Septième    | e étape                                           | 5 |
| 8 – Huitième    | e étape                                           | 5 |
| Mise en place   | e de bases de données.                            | 6 |
| 1 – Première    | e étape : Création d'une nouvelle base de données | 6 |
| 2 – Deuxièm     | e étape : Création d'une table                    | 7 |
| 3 - Troisième   | étape : Remplir une table de données              | 9 |
| 4 - Quatrième   | e étape : Afficher les données depuis une table   |   |

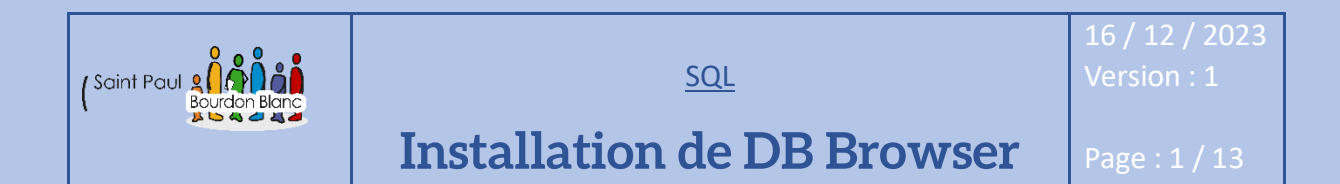

**OBJECTIF** : Cette section de la procédure vise à détailler la mise en place du logiciel DB Browser. **MODE OPÉRATOIRE** :

### 1 – Première étape

Pour installer DB Browser, commencez par vous rendre sur le site officiel : https://sqlitebrowser.org/dl/. Une fois sur la page de téléchargement, choisissez le type d'installation adapté à votre système d'exploitation.

### 2 – Deuxième étape

Maintenant que vous avez téléchargé le programme d'installation, vous pouvez exécuter le fichier.

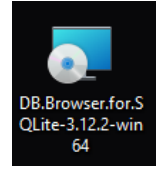

## 3 – Troisième étape

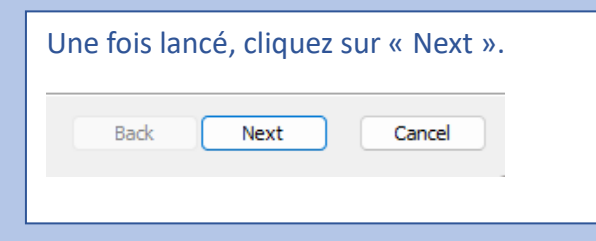

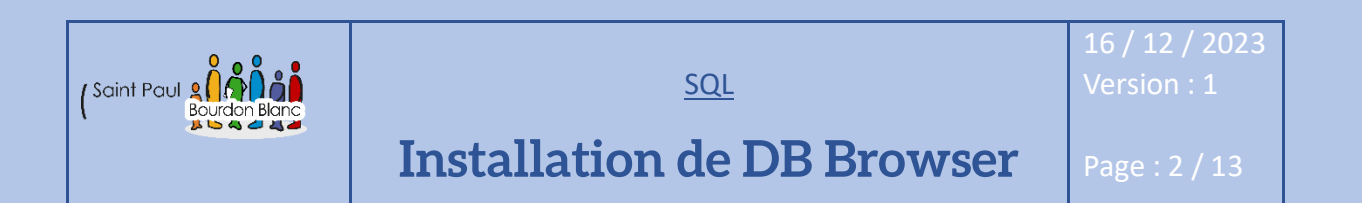

## 4 - Quatrième étape

| Acceptez les conditions générales.                                        |  |  |  |  |  |  |
|---------------------------------------------------------------------------|--|--|--|--|--|--|
| 😓 DB Browser for SQLite Setup — 🗆 🗙                                       |  |  |  |  |  |  |
| End-User License Agreement                                                |  |  |  |  |  |  |
| Please read the following license agreement carefully                     |  |  |  |  |  |  |
|                                                                           |  |  |  |  |  |  |
| DB Browser for SQLite is bi-licensed under the Mozilla Public License     |  |  |  |  |  |  |
| Version 2, as well as the GNU General Public License Version 3 or later.  |  |  |  |  |  |  |
| You can modify or redistribute it under the conditions of these licenses. |  |  |  |  |  |  |
| GNU GENERAL PUBLIC LICENSE                                                |  |  |  |  |  |  |
| Version 3, 29 June 2007                                                   |  |  |  |  |  |  |
| I accept the terms in the License Agreement                               |  |  |  |  |  |  |
| Print Back Next Cancel                                                    |  |  |  |  |  |  |
|                                                                           |  |  |  |  |  |  |

## 5 - Cinquième étape

À cette étape de l'installation, plusieurs options s'offrent à vous. Le logiciel DB Browser vous permet de choisir entre DB Browser « SQLite » et « SQLCipher ». SQLCipher est une extension open source de SQLite offrant un chiffrement AES des fichiers de base de données. Vous avez la possibilité d'installer les deux versions sur votre PC, si vous le souhaitez. De plus, DB Browser vous propose l'installation sur le bureau et dans les menus des programmes.

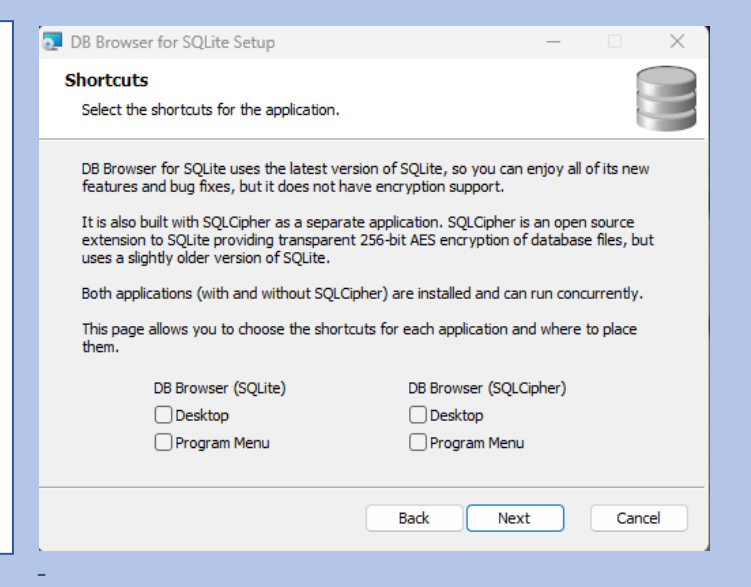

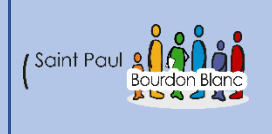

16 / 12 / 2023

# Installation de DB Browser

Page : 3 / 13

## 6 – Sixième étape

Une fois l'étape 5 terminée, DB Browser vous donne la possibilité de choisir l'emplacement d'installation du logiciel sur votre machine. Par défaut, l'application s'installe dans C:\Program Files\DB Browser for SQLite\. Cependant, si vous souhaitez modifier l'emplacement du dossier, cliquez sur le bouton « Browse... » puis sélectionnez le nouvel emplacement où vous souhaitez télécharger le dossier.

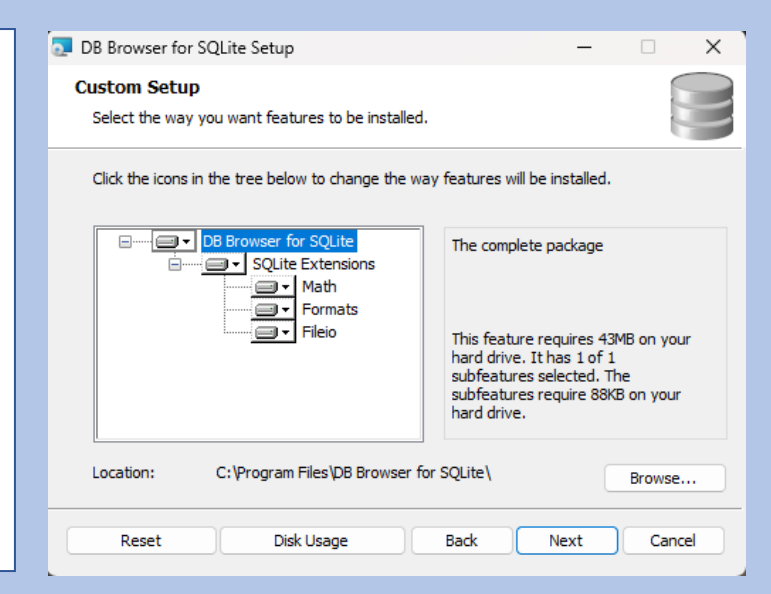

## 7 – Septième étape

Cliquez sur « Installer » pour confirmer l'installation.

Cancel

8 – Huitième étape

🛑 Install

Back

| Jne foi | is l'inst | tallat | ion tei | rminé | vous p | ouvez | validé | e. |
|---------|-----------|--------|---------|-------|--------|-------|--------|----|
|         | Back      |        | Finish  |       | Cance  |       |        |    |

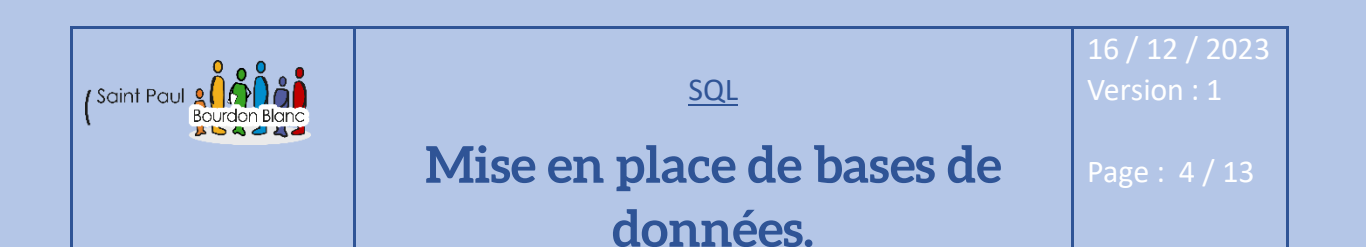

**OBJECTIF** : Cette section de la procédure vise à détailler la mise en place de bases de données.

**MODE OPÉRATOIRE :** 

1 – Première étape : Création d'une nouvelle base de données

Une fois que le logiciel DB Browser est ouvert, vous devez sélectionner "Créer une Nouvelle Base de Données" ou cliquer sur "Ouvrir une Base de Données" pour importer directement une base de données.

Nouvelle Base de Données

🗟 Ouvrir une Base de Données

| B Browser for SQLite                                         |                               | – 🗆 X                                                                                       |
|--------------------------------------------------------------|-------------------------------|---------------------------------------------------------------------------------------------|
| Fichier Édition Vue Outils Aide                              |                               |                                                                                             |
| Rouvelle Base de Données                                     | Enregistrer les modifications | » 😥 Ouvrir un Projet » 🗟 Attacher une Base de Données »                                     |
| Structure de la Base de Données Parcourir les données Éditer | les Pragmas Exécuter le SQL   | Éditer le contenu d'une Cellule 🗗 🗙                                                         |
| Créer une table Créer un Index Modifier une table            | Supprimer une table »         | Mode: Texte 🗸 🎯                                                                             |
| Nom Type                                                     | Schéma                        | 1                                                                                           |
|                                                              |                               | Type actuel des données dans la cellule Appliquer Taille actuelle des données dans la table |
|                                                              |                               | Serveur distant 🖉 🗙                                                                         |
|                                                              |                               | Identité Sélectionner une identité pour se connecter 🗸 🚳                                    |
|                                                              |                               | DBHub.io Local Base de Données en cours                                                     |
|                                                              |                               | Nom Dernière modificatic Ta                                                                 |
|                                                              |                               | UTF-8                                                                                       |
|                                                              |                               |                                                                                             |

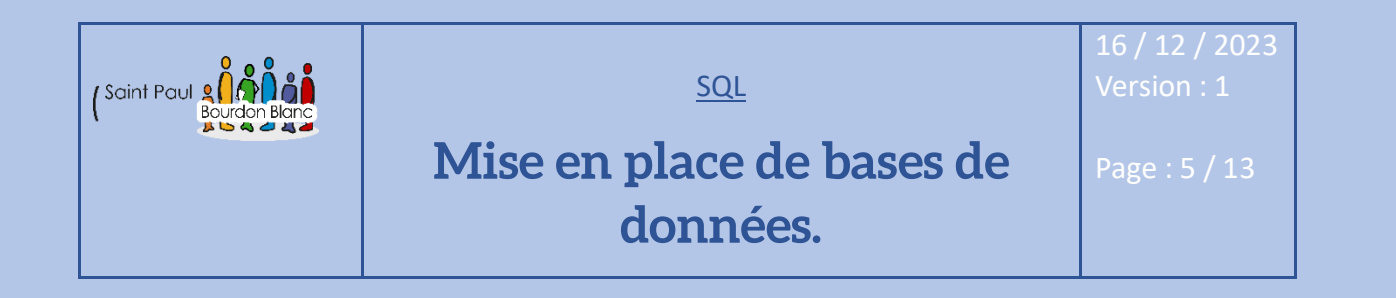

## 2 – Deuxième étape : Création d'une table

Pour crée une table faut tout d'abord cliquer sur le bouton « Créer une table » Une fois la table créée, vous pouvez ajouter ou supprimer des colonnes de votre table de données en cliquant sur les boutons "Ajouter" ou "Supprimer".

Créer une table

Ajouter 🛛 🔁 Supprimer

| Éditer la définition de la table   Table   Clients   ✓ Avancé   Champs   Contraintes   Ajouter   Supprimer                                                                                                   | Monter au début 🏾 🔺 Mon                                                   | <b>ter</b> ⊽ Descendi | e ≖ Descendre i | ? ×      | Lorsque vous ajoutez des<br>colonnes, vous avez la<br>possibilité de leur<br>attribuer un nom et un<br>type.                                                                                                    |
|----------------------------------------------------------------------------------------------------|---------------------------------------------------------------------------|-----------------------|-----------------|----------|----------------------------------------------------------------------------------------------------|
| Nom<br>codedi<br>preomndi<br>nomdi<br>rudi<br>cplci<br>villedi<br>1 CREATE TABLE "Clients"<br>2 "codecli" INTEG<br>3 "preomcli" TEXT,<br>4 "nomcli" TEXT,<br>6 "cplci" INTEGER,<br>7 "villecli" TEXT<br>8 ); | Type NN<br>INTEGER V<br>TEXT V<br>TEXT V<br>INTEGER V<br>INTEGER V<br>ER, |                       | Défaut          | Vérifier | INTEGER<br>INTEGER<br>TEXT<br>BLOB<br>REAL<br>NUMERIC<br>INTEGER pour les<br>nombres entiers, TEXT<br>pour les chaînes de texte,<br>BLOB pour les données<br>binaires, REAL pour les<br>nombres à virgule<br>flottante, et NUMERIC, un<br>type plus général. |

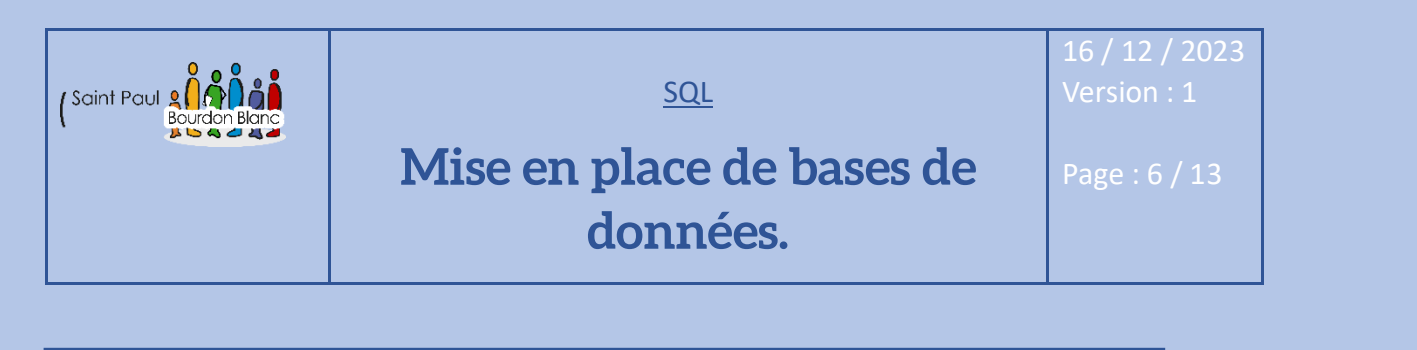

## 2 – Deuxième étape : Création d'une table

DB Browser nous offre également la possibilité de définir des clés pour différentes colonnes. Pour ce faire, il suffit de cliquer sur le bouton "Contrainte". Une fois dans le menu, vous n'avez qu'à sélectionner "Ajouter une contrainte", et vous avez également la possibilité de supprimer une contrainte en cliquant sur "Supprimer une contrainte".

| Cham                     | ps            | Contraintes |                     |              |
|--------------------------|---------------|-------------|---------------------|--------------|
| Ajouter une contrainte 🗸 |               | 🖵 🔒 Suppr   | imer une contrainte |              |
|                          | Clé primaire  |             |                     | Туре         |
|                          | Clé étrangère |             |                     | Clé primaire |
|                          | Unique        |             |                     |              |
|                          | Vér           | ifier       |                     |              |

| Éditer la définition de la table                                                                                                    |                       |     | ? ×                    |
|----------------------------------------------------------------------------------------------------|-----------------------|-----|------------------------|
| able                                                                                                    |                       |     |                        |
| Clients                                                                                                    |                       |     |                        |
| ▼ Avancé                                                                                                    |                       |     |                        |
|                                                                                                    |                       |     |                        |
| Contraintes                                                                                                    |                       |     |                        |
| 🔜 Ajouter une contrainte 🗸 🛛 🔒 Supp                                                                                                    | orimer une contrainte |     |                        |
| Colonnes                                                                                                    | Туре                  | Nom | s                      |
| 1 codecli                                                                                                    | Clé primaire 🗸 🗸      |     | PRIMARY KEY("codecli") |
|                                                                                                    |                       |     |                        |
|                                                                                                    |                       |     |                        |
|                                                                                                    |                       |     |                        |
|                                                                                                    |                       |     |                        |
|                                                                                                    |                       |     |                        |
|                                                                                                    |                       |     |                        |
|                                                                                                    |                       |     |                        |
|                                                                                                    |                       |     |                        |
|                                                                                                    |                       |     |                        |
|                                                                                                    |                       |     |                        |
| CREATE TABLE "Clients"                                                                                                    | (                     |     |                        |
| CREATE TABLE "Clients"<br>"codecli" INTEGER                                                                                                    | (<br>(,               |     |                        |
| CREATE TABLE "Clients"<br>"codecli" INTEGER<br>"preomncli" TEXT,                                                                                                    | (<br>L,               |     |                        |
| CREATE TABLE "Clients"<br>"codecli" INTEGEF<br>"preomncli" TEXT,<br>"nomcli" TEXT,                                                                                       | (<br>(,               |     |                        |
| CREATE TABLE "Clients"<br>"codecli" INTEGER<br>"preomncli" TEXT,<br>"nomcli" TEXT,                                                                                       | (<br>,                |     |                        |
| CREATE TABLE "Clients"<br>"codecli" INTEGER<br>"preomncli" TEXT,<br>"nomcli" TEXT,<br>"rucli" TEXT,<br>"cplci" INTEGER,                                                  | (<br>;,               |     |                        |
| CREATE TABLE "Clients"<br>"codecli" INTEGER<br>"preomcli" TEXT,<br>"nomcli" TEXT,<br>"rucli" TEXT,<br>"cplci" INTEGER,<br>"villecli" TEXT,                               | (<br>,                |     |                        |
| CREATE TABLE "Clients"<br>"codecli" INTEGER<br>"preomcli" TEXT,<br>"nomcli" TEXT,<br>"cplci" INTEGER,<br>"villecli" TEXT,<br>PRIMARY KEY("codecl                         | (<br>;,<br>.i")       |     |                        |
| CREATE TABLE "Clients"<br>"codecli" INTEGER<br>"preomcli" TEXT,<br>"nomcli" TEXT,<br>"cplci" INTEGER,<br>"villecli" TEXT,<br>PRIMARY KEY("codecl<br>);                   | (<br>;,<br>.i")       |     |                        |
| CREATE TABLE "Clients"<br>"codecli" INTEGER<br>"preomncli" TEXT,<br>"nomcli" TEXT,<br>"rucli" TEXT,<br>"cplci" INTEGER,<br>"villecli" TEXT,<br>PRIMARY KEY("codecl<br>); | (<br>,<br>,<br>i")    |     |                        |
| CREATE TABLE "Clients"<br>"codecli" INTEGER<br>"preomcli" TEXT,<br>"nomcli" TEXT,<br>"rucli" TEXT,<br>"cplci" INTEGER,<br>"villecli" TEXT,<br>PRIMARY KEY("codecl<br>);  | (<br>;,<br>.i")       |     |                        |
| CREATE TABLE "Clients"<br>"codecli" INTEGER<br>"preomcli" TEXT,<br>"nomcli" TEXT,<br>"rucli" TEXT,<br>"cplci" INTEGER,<br>"villecli" TEXT,<br>PRIMARY KEY("codecl<br>);  | (<br>,<br>.i")        |     |                        |
| CREATE TABLE "Clients"<br>"codecli" INTEGER<br>"preomcli" TEXT,<br>"nomcli" TEXT,<br>"cplci" INTEGER,<br>"villecli" TEXT,<br>PRIMARY KEY("codecl<br>);                   | (<br>;,<br>.i")       |     | OK Annuler             |

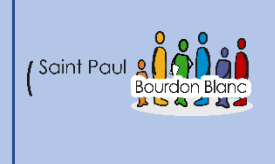

16 / 12 / 2023 Version · 1

# Mise en place de bases de données.

Page : 7 / 13

# 3 – Troisième étape : Remplir une table de données

| Pour pouvoir remplir une table de données, il fau<br>se rendre dans "Parcourir les données".                                                                                                    | ıt                                                                                                    |
|----------------------------------------------------------------------------------------------------|----------------------------------------------------------------------------------------------------|
| Structure de la Base de Données Parcourir les données                                                                                                    | Une fois vos lignes créées, vous pouvez<br>alors remplir le tableau de données,                                                                                                    |
| Ensuite, il vous suffit de cliquer sur le bouto<br>"Ajouter une ligne". Vous avez également l<br>possibilité d'en supprimer.                                                                                                    | soit en cliquant directement dans les<br>cellules du tableau, soit en rédigeant<br>directement dans le cadre à droite.                                                                                                    |
| BB Browser for SQLite - D:\clé\SIO\@LAJOIE\Bases de données\Tp\Table1\table1.db                                                                                                    | - 🗆 X                                                                                                    |
| Rouvelle Base de Données 🛛 🖓 Ouvrir une Base de Données 🖕 🕞 Enregistrer les modifications                                                                                                    | » 💫 Ouvrir un Projet » 🖓 Attacher une Base de Données »                                                                                                    |
| Structure de la Base de Données Parcourir les données Éditer les Pragmas Exécuter le SQL                                                                                                    | Éditer le contenu d'une Cellule & X                                                                                                    |
| Table : 🗐 Clients 🗸 😵 😵 💊 🙀 🖨 🖶 🐻 🔅 Filtrer dans r                                                                                                    | 1 Mode : Texte 🔍 🎯 📄 💷 🚔 🖓 🧔 🧿 🚔                                                                                                    |
| FiltreFiltreFiltreFiltreFiltreFiltre1AlbertoDubois3 R575Sai22MiVolond4 r575Sai33RogerBotas5575Sai44EdouardNoulas41576Forb55PaulLont21578Frey66EricPond14,576Forb77ThomasMalon12,576Forb88RénatoPoint451575Sain99MichellBotas17,578Forb1010DavidColla14,576Forb1111SimonPotillon17,578Frey | 1     Image: Second second secon |
| Image: Aller à :         1                                                                                                    | 1     0     1     2     3     4     5       Type de ligne :     Ligne     V     Forme du point :     Disque       Journal SQL     Graphique                                                                                                    |

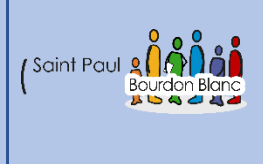

16 / 12 / 2023

# Mise en place de bases de données.

#### Page : 8 / 13

## 4 - Quatrième étape : Afficher les données depuis une table

Exemple 1 de table utiliser :

Flims

Locations

| codefilm | nomfilm                         |  |
|----------|---------------------------------|--|
| 1        | C'est arrivé près de chez vous  |  |
| 2        | Bernie                          |  |
| 3        | Dans la peau de John Malkovitch |  |
| 4        | Intouchables                    |  |
| 5        | Ong Bak                         |  |
| 6        | Shoot' Em UP                    |  |
| 7        | Tigres et dragons               |  |
| 8        | Matrix 1                        |  |
| 9        | Machete                         |  |
| 10       | Boulevard de la mort            |  |
| 11       | Brain dead                      |  |

| codecli | codefilm | datedebut  | duree |
|---------|----------|------------|-------|
| 1       | 2        | 2013-04-11 | 1     |
| 1       | 4        | 2013-04-12 | 3     |
| 1       | 5        | 2013-04-13 | 3     |
| 2       | 1        | 2013-04-09 | 2     |
| 3       | 2        | 2013-04-15 | 5     |
| 4       | 1        | 2013-04-17 | 1     |
| 4       | 6        | 2013-04-21 | 2     |
| 5       | 2        | 2013-04-25 | 3     |
| 6       | 8        | 2013-05-01 | 2     |
| 7       | 7        | 2013-04-09 | 1     |
| 7       | 9        | 2012-12-31 | 4     |

#### Client

| codecli | prenomcli | nomcli   | ruecli                   | cpcli | villecli    |
|---------|-----------|----------|--------------------------|-------|-------------|
| 1       | Alberto   | Dubois   | 3 Rue du Pont            | 57500 | Saint-Avold |
| 2       | Mi        | Volond   | 4 rue de la liberté      | 57500 | Saint-Avold |
| 3       | Roger     | Botas    | 5 place du marché        | 57500 | Saint-Avold |
| 4       | Edouard   | Noulas   | 41 rue de léglise        | 57600 | Forbach     |
| 5       | Paul      | Lontague | 21 Boulevard des oiseaux | 57800 | Freyming    |
| 6       | Eric      | Pondier  | 14, rue des Agates       | 57600 | Forbach     |
| 7       | Thomas    | Malon    | 12, rue des lapins       | 57600 | Forbach     |
| 8       | Rénato    | Point    | 451, rue de légalité     | 57500 | Saint-Avold |
| 9       | Michel    | Botas    | 17, rue des hochets      | 57500 | Saint-Avold |
| 10      | David     | Collague | 14, rue Utrillo          | 57600 | Forbach     |
| 11      | Simon     | Potillon | 17, rue des marguerittes | 57800 | Freyming    |

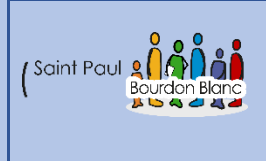

16 / 12 / 2023 Version : 1

# Mise en place de bases de données.

Page : 9 / 13

## 4 - Quatrième étape : Afficher les données depuis une table

Afficher les noms des villes où résident des clients sans prendre en compte les doublons :

SELECT villecli FROM Clients;

Afficher le nom des clients :

SELECT nomcli FROM Clients;

Afficher tous les films :

SELECT \* FROM Films;

La liste des codes des films loués sans doublon :

SELECT DISTINCT codefilm
FROM Locations;

Afficher sans doublon, les codes des films loués dans une colonne portant le titre "Le code des films loués" :

SELECT DISTINCT codefilm AS "Le code des films loués" FROM Locations;

Afficher le code des films loués et la durée de location dans des colonnes qui portent le titre "Le code des films loués" et "Durée de la location" :

SELECT DISTINCT codefilm AS "Le code des films loués", duree AS "Durée FROM Locations;

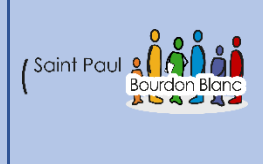

16 / 12 / 2023

# Mise en place de bases de données.

#### Page : 10 / 13

# 4 - Quatrième étape : Afficher les données depuis une table

### Exemple 2 de table utiliser :

|    | codepro | designationpro        | prixpro |
|----|---------|-----------------------|---------|
|    | Filtre  | Filtre                | Filtre  |
| 1  | 1       | Vélo SS1              | 149     |
| 2  | 2       | Vélo SS2              | 159     |
| 3  | 3       | Banc Musculation TP1  | 210     |
| 4  | 4       | Banc Musculation TP2  | 230     |
| 5  | 5       | Kimono Judo S         | 25      |
| 6  | 6       | Kimono Judo M         | 25      |
| 7  | 7       | Kimono Judo L         | 25      |
| 8  | 8       | Kimono Judo XL        | 25      |
| 9  | 9       | Barre traction        | 12      |
| 10 | 10      | Rameur FD1            | 141     |
| 11 | 11      | Rameur FD2            | 169     |
| 12 | 12      | Short Boxe Thaie      | 10      |
| 13 | 13      | Gant Thaie            | 24      |
| 14 | 14      | Gant Boxe anglaise    | 26      |
| 15 | 15      | Gant Boxe Kick Boxing | 26      |

Produit

|    | codecde | codeclio | datecde    |  |
|----|---------|----------|------------|--|
|    | Filtre  | Filtre   | Filtre     |  |
| 1  | 1       | 1        | 2009-05-04 |  |
| 2  | 2       | 2        | 2009-05-05 |  |
| 3  | 3       | 1        | 2009-05-06 |  |
| 4  | 4       | 4        | 2009-05-07 |  |
| 5  | 5       | 6        | 2009-05-08 |  |
| 6  | 6       | 7        | 2009-05-09 |  |
| 7  | 7       | 10       | 2009-05-10 |  |
| 8  | 8       | 14       | 2009-05-11 |  |
| 9  | 9       | 5        | 2009-05-12 |  |
| 10 | 10      | 6        | 2009-05-13 |  |
| 11 | 11      | 4        | 2009-05-14 |  |
| 12 | 12      | 3        | 2009-05-14 |  |
| 13 | 13      | 10       | 2009-05-16 |  |
| 14 | 14      | 12       | 2009-05-17 |  |
| 15 | 15      | 14       | 2009-05-18 |  |
| 16 | 16      | 2        | 2009-05-19 |  |
| 17 | 17      | 1        | 2009-05-20 |  |
| 18 | 18      | 9        | 2009-05-21 |  |
| 19 | 19      | 7        | 2009-05-22 |  |
| 20 | 20      | 10       | 2009-05-23 |  |

Commande

|    | codecde | codepro | qtecde |
|----|---------|---------|--------|
|    | Filtre  | Filtre  | Filtre |
| 1  | 1       | 2       | 36     |
| 2  | 1       | 7       | 45     |
| з  | 1       | 10      | 21     |
| 4  | 2       | 4       | 45     |
| 5  | 2       | 11      | 32     |
| 6  | 2       | 15      | 67     |
| 7  | 3       | 7       | 14     |
| 8  | 3       | 10      | 24     |
| 9  | 3       | 14      | 53     |
| 10 | 4       | 1       | 12     |
| 11 | 4       | 2       | 14     |
| 12 | 5       | 10      | 14     |
| 13 | 6       | 1       | 25     |
| 14 | 6       | 2       | 46     |
| 15 | 6       | 4       | 14     |
| 16 | 6       | 5       | 32     |
| 17 | 6       | 10      | 57     |
| 18 | 7       | 10      | 47     |
| 19 | 7       | 11      | 42     |
| 20 | 8       | 8       | 20     |
| 21 | 9       | 10      | 36     |
| 22 | 10      | 1       | 45     |
| 23 | 11      | 2       | 21     |
| 24 | 12      | 3       | 45     |
| 25 | 12      | 4       | 32     |
| 26 | 12      | 5       | 67     |
| 27 | 13      | 7       | 14     |
| 28 | 13      | 8       | 24     |
| 29 | 14      | 10      | 53     |
| 30 | 14      | 11      | 12     |

Ligne\_commande

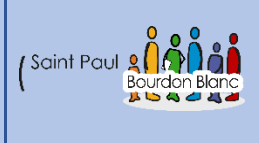

16 / 12 / 2023 Version : 1

# Mise en place de bases de données.

# 4 - Quatrième étape : Afficher les données depuis une table

|    | codecli | nomcli           | ruecli                  | villecli  | cpcli      | payscli      |
|----|---------|------------------|-------------------------|-----------|------------|--------------|
|    | Filtre  | Filtre           | Filtre                  | Filtre    | Filtre     | Filtre       |
| 1  | 1       | Luffof SA        | Olebe Str. 48           | Berlin    | 12210      | Allemagne    |
| 2  | 2       | Tropulo Zappoto  | Av de la conception, 45 | Mexico    | 54110      | Mexique      |
| 3  | 3       | Poquilo Antonio  | Caliente 147            | Mexico    | 54110      | Mexique      |
| 4  | 4       | Maxel John       | Liberty Str 27          | London    | WX1 1DP    | Royaume-Unis |
| 5  | 5       | Oburgen Kolof    | Libuerte 4              | Stockholm | S-475 22   | Suède        |
| 6  | 6       | Kaliof Patila    | Piotr 24                | Berlin    | 1221075010 | Allemagne    |
| 7  | 7       | InterSport       | 14, rue de la liberté   | Paris     | 75010      | France       |
| 8  | 8       | Ounepetipeu      | Poulopo 37              | Madrid    | 28023      | Espagne      |
| 9  | 9       | Gogosport        | 24, place du pont       | Lyon      | 69007      | France       |
| 10 | 10      | Chun-li          | 34, Fighter Str         | Bejin     | 14544      | Chine        |
| 11 | 11      | RyuKen           | 16, Place du chêne      | Bejin     | 14544      | Chine        |
| 12 | 12      | BS Sport         | Picadely circus, 34     | London    | WX1 1DP    | Royaume Unis |
| 13 | 13      | Dc Wong          | 47, rue Powo            | Bejin     | 14544      | Chine        |
| 14 | 14      | Power Sport      | 63, rue Honda           | Shangai   | 12444      | Chine        |
| 15 | 15      | Athlétique Sport | 145, rue du près        | Paris     | 75012      | France       |
| 16 | 16      | Lilut gym        | 14, rue picolo          | Bejin     | 13444      | Chine        |
| 17 | 17      | Judoka Center    | 56 rue Sankukai         | Tokyo     | 4789       | Japon        |
| 18 | 18      | Tao PaiPai Box   | 14,rue d'ongbak         | Bankkok   | 26547      | Thailand     |
| 19 | 19      | Krilin Dojo      | 39, place du pégase     | Paris     | 75010      | France       |
| 20 | 20      | Pogoland         | 41 donlon Str           | London    | WX1 DP     | Royaume Unis |

Client

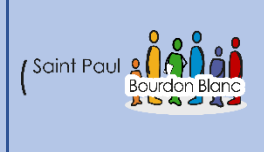

16 / 12 / 2023

# Mise en place de bases de données.

### Page : 12 / 13

## 4 - Quatrième étape : Afficher les données depuis une table

Afficher les informations sur les produits dans l'ordre croissant des prix :

SELECT \* FROM Produit ORDER BY prixpro ASC;

Afficher toutes les informations sur les produits dans l'ordre décroissant des prix. Attention cet exemple utilise une nouvelle base de données. Pensez à observer le schéma relationnel :

SELECT \* FROM Produit ORDER BY prixpro DESC;

#### Exemple 3 de table utiliser :

#### Clients

| codecli | prenomcli | nomcli   | ruecli                   | cpcli | villecli    |
|---------|-----------|----------|--------------------------|-------|-------------|
| 1       | Alberto   | Dubois   | 3 Rue du Pont            | 57500 | Saint-Avold |
| 2       | Mi        | Volond   | 4 rue de la liberté      | 57500 | Saint-Avold |
| 3       | Roger     | Botas    | 5 place du marché        | 57500 | Saint-Avold |
| 4       | Edouard   | Noulas   | 41 rue de léglise        | 57600 | Forbach     |
| 5       | Paul      | Lontague | 21 Boulevard des oiseaux | 57800 | Freyming    |
| 6       | Eric      | Pondier  | 14, rue des Agates       | 57600 | Forbach     |
| 7       | Thomas    | Malon    | 12, rue des lapins       | 57600 | Forbach     |
| 8       | Rénato    | Point    | 451, rue de légalité     | 57500 | Saint-Avold |
| 9       | Michel    | Botas    | 17, rue des hochets      | 57500 | Saint-Avold |
| 10      | David     | Collague | 14, rue Utrillo          | 57600 | Forbach     |
| 11      | Simon     | Potillon | 17, rue des marguerittes | 57800 | Freyming    |

| codecli | codefilm | datedebut  | duree |
|---------|----------|------------|-------|
| 1       | 2        | 2013-04-11 | 1     |
| 1       | 4        | 2013-04-12 | 3     |
| 1       | 5        | 2013-04-13 | 3     |
| 2       | 1        | 2013-04-09 | 2     |
| 3       | 2        | 2013-04-15 | 5     |
| 4       | 1        | 2013-04-17 | 1     |
| 4       | 6        | 2013-04-21 | 2     |
| 5       | 2        | 2013-04-25 | 3     |
| 6       | 8        | 2013-05-01 | 2     |
| 7       | 7        | 2013-04-09 | 1     |
| 7       | 9        | 2012-12-31 | 4     |

### Locations

#### Films

| codefilm | nomfilm                         |
|----------|---------------------------------|
| 1        | C'est arrivé près de chez vous  |
| 2        | Bernie                          |
| 3        | Dans la peau de John Malkovitch |
| 4        | Intouchables                    |
| 5        | Ong Bak                         |
| 6        | Shoot' Em UP                    |
| 7        | Tigres et dragons               |
| 8        | Matrix 1                        |
| 9        | Machete                         |
| 10       | Boulevard de la mort            |
| 11       | Brain dead                      |

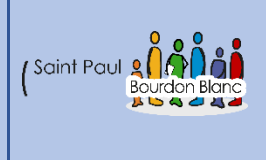

16 / 12 / 2023

# Mise en place de bases de données.

Page : 13 / 13

## 4 - Quatrième étape : Afficher les données depuis une table

Afficher toutes les informations sur les clients dans l'ordre alphabétique des villes.

SELECT \* FROM Clients ORDER BY villecli;

Afficher le nom des films dans l'ordre alphabétique inverse : SELECT nomfilm FROM Films ORDER BY nomfilm DESC:

Afficher les locations de la plus ancienne à la plus récente :

SELECT \* FROM Locations ORDER BY datedebut;

Afficher les informations de la table Clients dans l'ordre alphabétique des noms puis pour les doublons dans l'ordre inverse des prénoms :

SELECT \* FROM Clients ORDER BY nomcli ASC, prenomcli DESC;

| Editée par               | Tom COELHO  |                |
|--------------------------|-------------|----------------|
| Révisée par :            | Tom COELHO  |                |
| Suivie par :             | Tom COELHO  |                |
| Validée par :            | Tom COELHO  |                |
| Date :<br>17 / 12 / 2023 | (Saint Paul | Version :<br>1 |